## Dividir PDF por intervalo de páginas - PDF Split and Merge

Caso não tenha o programa PDF Split and Merge instalado em seu computador, por favor veja o seguinte tutorial: Como instalar o PDF Split and Merge

1. Abrir o programa PDF Sam Basic;

| Unir<br>esclar vários documentos PDF,<br>i subseções deles, em um<br>iccumento.                               | Vividir Dividir um documento PDF nas páginas indicadas      | Divide por marcadores<br>de texto<br>Dividir um documento PDF nas<br>páginas com marcadores de<br>texto através da informação de<br>um nível de marcação de texto. |
|----------------------------------------------------------------------------------------------------|-------------------------------------------------------------|----------------------------------------------------------------------------------------------------|
| Mix alternado<br>Mescla dois documentos PDF<br>ue tomam páginas<br>Iternadamente de modo direto<br>u reverso. | Rotacionar Rotaciona as páginas de múltiplos documentos PDF | Dividir pelo tamanho<br>Dividir um documento PDF em<br>arquivos com o tamanho<br>informado (grosso modo).                                                          |

2. Clicar na opção "Dividir";

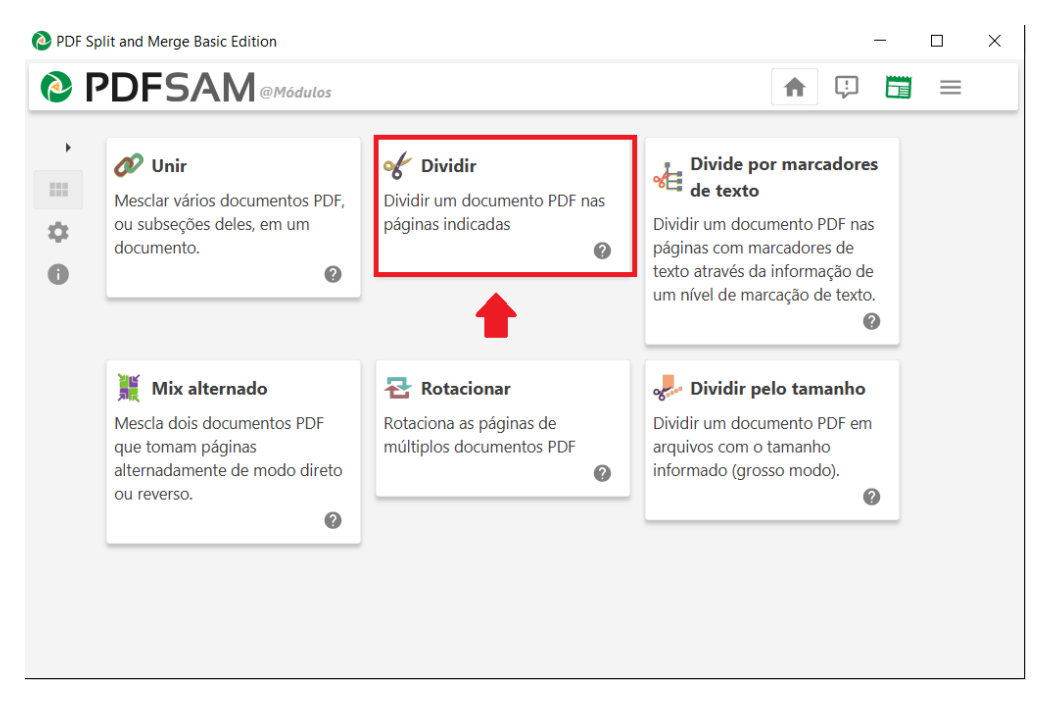

3. Clicar no botão "Selecionar" para selecionar o arquivo PDF que se deseja dividir;

| PDFSAM@Dividir                                           |                             |   | <b>↑</b> | Ģ | =      |
|----------------------------------------------------------|-----------------------------|---|----------|---|--------|
| Selecione ou arraste e solte o PDF qu                    | ue você deseja dividir      |   |          |   | Seleo  |
|                                                          |                             |   |          |   |        |
| <ul> <li>Configurações de divisão</li> </ul>             |                             |   |          |   |        |
| Dividir após                                             | Cada página 🔹               | 0 |          |   |        |
| O Dividir após as seguintes páginas                      |                             | 0 |          |   |        |
| O Dividir a cada "n" páginas                             |                             | 0 |          |   |        |
| Diretório de destino                                     |                             |   |          |   |        |
| Selecione uma pasta                                      |                             |   |          |   | Seleci |
| Sobrescrever existente<br>Compactar arquivo(s) gerado(s) | 0                           |   |          |   |        |
| Versão do PDF de saída O mesmo o                         | do documento de entrada 🛛 👻 |   |          |   |        |
| <ul> <li>Configurações de nomes de arq</li> </ul>        | uivo                        |   |          |   |        |
|                                                          |                             |   |          |   |        |

4. Selecona o arquivo PDF objeto da divisão e clicar no botão "Abrir";

| PDF Split and Merge Basic Edition                                                  |                                            |                   | - 🗆             |
|------------------------------------------------------------------------------------|--------------------------------------------|-------------------|-----------------|
| Selecionar um arquivo                                                              |                                            |                   | ×               |
| $\leftarrow$ $\rightarrow$ $\checkmark$ $\uparrow$ $\blacksquare$ > Este Computado | r > Disco Local (C:) > temp > tmp      ~ Č | ) Pesquisar tmp   | م               |
| Organizar 🔻 Nova pasta                                                             |                                            | 1<br>1<br>1       | • 🔳 🕐           |
| bropbox                                                                            | ^ Nome ^                                   | Data de modificaç | Tipo            |
| L tce                                                                              | 🛃 Arquivo de teste.pdf                     | 17/01/2016 15:17  | Adobe Acrobat D |
| 📕 tmp                                                                              |                                            |                   |                 |
| 💱 Dropbox                                                                          |                                            |                   |                 |
| land ConeDrive                                                                     |                                            |                   |                 |
| Ste Computador                                                                     |                                            |                   |                 |
| 🔚 Área de Trabalho                                                                 |                                            |                   |                 |
| 🗎 Documentos                                                                       |                                            |                   |                 |
| 📜 Downloads                                                                        |                                            |                   |                 |
| 🔚 Imagens                                                                          |                                            |                   |                 |
| Músicas                                                                            | ~ <                                        |                   | >               |
| Nome: Arquivo de te                                                                | ste.pdf                                    | ~ (*.pdf)         | ~               |
|                                                                                    | -                                          | Abrir             | Cancelar .::    |

 Selecionar a forma de divisão "Dividir a cada n páginas". Nessa opção você vai dividir o arquivo em um conjunto fixo de páginas. Ex: se um arquivo possui 150 páginas e você colocar que a divisão vai ser a cada 50 páginas, ao final serão gerados 3 arquivos;

| C:\temp\tmp\Arquivo de teste.pdf                                                                                                    |                                         |   |  | Seleci  |
|----------------------------------------------------------------------------------------------------|-----------------------------------------|---|--|---------|
| Paginas: 387, Versao do PDF: 1.5                                                                                                    |                                         |   |  |         |
| Configurações de divisão                                                                                                    |                                         |   |  |         |
| <ul> <li>Dividir após</li> </ul>                                                                                                    | Cada página 💌                           | 0 |  |         |
| O Dividir após as seguintes páginas                                                                                                    | Dividir números de página em (n1,n2,n3) | 0 |  |         |
| <ul> <li>Dividir a cada "n" páginas</li> </ul>                                                                                                    | 50                                      | 0 |  |         |
| <ul> <li>Diretório de destino</li> </ul>                                                                                                    |                                         |   |  |         |
| <ul> <li>Diretório de destino</li> <li>C:\temp\tmp</li> </ul>                                                                                                    |                                         |   |  | Selecio |
| Diretório de destino     C:\temp\tmp     Sobrescrever existente @                                                                                                    |                                         |   |  | Selecio |
| Diretório de destino     C:\temp\tmp     Sobrescrever existente      Compactar arquivo(s) gerado(s)                                                                             | 0                                       |   |  | Selecio |
| <ul> <li>Diretório de destino</li> <li>C:\temp\tmp</li> <li>Sobrescrever existente @</li> <li>Compactar arquivo(s) gerado(s)</li> <li>Versão do PDF de saída O mesmo</li> </ul> | Ø<br>do documento de entrada            |   |  | Selecio |

6. Definir o diretório de destino. O programa já coloca como diretório de destino o mesmo onde se encontra o arquivo que será dividido. Caso deseje alterar, bastar clicar no botão "Selecionar" e indicar o novo diretório. Nesse momento, deve-se marcar a opção "Compactar arquivo gerado" e "Sobrescrever existente".

| C:\temp\tmp\Arquivo de teste.pdf                                                                                                    |                                                              |     |  | Sele      |
|----------------------------------------------------------------------------------------------------|--------------------------------------------------------------|-----|--|-----------|
| ▼ Configurações de divisão                                                                                                    |                                                              |     |  |           |
| O Dividir após                                                                                                    | Cada página 🔹                                                | 0   |  |           |
| O Dividir após as seguintes páginas                                                                                                    |                                                              | 0   |  |           |
|                                                                                                    |                                                              | -   |  |           |
| <ul> <li>Dividir a cada "n" páginas</li> <li>Diretório de destino</li> <li>C:\temp\tmp</li> </ul>                                                                                                    | 50                                                           |     |  | Selec     |
| <ul> <li>Dividir a cada "n" páginas</li> <li>Diretório de destino</li> <li>C:\temp\tmp</li> <li>Sobrescrever existente</li> <li>Compactar arquivo(s) gerado(s)</li> </ul>                                                                                                    | <u>50</u><br>⊘                                               |     |  | Selec     |
| Dividir a cada "n" páginas     Diretório de destino     C:\temp\tmp     Sobrescrever existente     Compactar arquivo(s) gerado(s)     Versão do PDF de saída     O mesmo o                                                                                                    | o<br>So<br>So<br>So<br>So<br>So<br>So<br>So<br>So<br>So<br>S | _ 0 |  | <br>Selec |
| <ul> <li>Dividir a cada "n" páginas</li> <li>Diretório de destino         <ul> <li>C:\temp\tmp</li> <li>Sobrescrever existente @</li> <li>Compactar arquivo(s) gerado(s)</li> <li>Versão do PDF de saída O mesmo o</li> <li>Configurações de nomes de arquivações de nomes de arquivações de arquivações de nomes de arquivações de nomes de arquivações d</li></ul></li></ul> | 50<br>⊘<br>do documento de entrada ▼<br>uivo                 |     |  | <br>Selec |

7. Sugerimos que na parte de configurações de nomes de arquivo seja colocada a seguinte configuração Parte [FILENUMBER] - [BASENAME]

|                                                                    |               |   |  | _ |
|--------------------------------------------------------------------|---------------|---|--|---|
| <ul> <li>Configurações de divisão</li> </ul>                       |               |   |  |   |
| O Dividir após                                                     | Cada página 🔹 | 0 |  |   |
| O Dividir após as seguintes páginas                                |               | 0 |  |   |
| Dividir a cada "n" páginas                                         | 50            | 0 |  |   |
|                                                                    |               |   |  | : |
| C:\temp\tmp  Sobrescrever existente Compactar arquivo(s) gerado(s) | Ø             |   |  |   |
| C:\temp\tmp<br>Sobrescrever existente                              |               |   |  |   |

8. Clicar no botão "Executar" para realizar a divisão do arquivo;

| 🙆 PDF Sj         | plit and Merge Basic Edition                                                                                 |                                 |   |   |   | - |          | $\times$ |
|------------------|----------------------------------------------------------------------------------------------------|---------------------------------|---|---|---|---|----------|----------|
| <b>@</b>         | PDFSAM @Dividir                                                                                              |                                 |   | ŧ | ! |   | ≡        |          |
| •                | C:\temp\tmp\Arquivo de teste.pdf                                                                             |                                 |   |   |   |   | Selecio  | nar      |
| 02               | <ul> <li>Configurações de divisão</li> </ul>                                                                 |                                 |   |   |   |   |          |          |
| 8                | O Dividir após                                                                                               | Cada página 💌                   | 0 |   |   |   |          |          |
| %⊟<br>≱⊯         | O Dividir após as seguintes páginas                                                                          |                                 | 0 |   |   |   |          |          |
| 見て               | Dividir a cada "n" páginas                                                                                   | 50                              | 0 |   |   |   |          |          |
| 8 <mark>-</mark> | Diretório de destino C:\temp\tmp                                                                             |                                 |   |   |   |   | Selecion | ar       |
|                  | <ul> <li>✓ Sobrescrever existente</li> <li>Ø</li> <li>✓ Compactar arquivo(s) gerado(s)</li> <li>Ø</li> </ul> |                                 |   |   |   |   |          |          |
|                  | Versão do PDF de saída O mesmo do documento de entrada 🔹                                                     |                                 |   |   |   |   |          |          |
|                  | ▼ Configurações de nomes de arquivo                                                                          |                                 |   |   |   |   |          |          |
|                  | Prefixo dos documentos PDF gerados                                                                           | Parte [FILENUMBER] - [BASENAME] | 0 |   |   |   |          |          |
| •                | Executar                                                                                                    | Concluído                       |   |   |   |   |          |          |

 Após a conclusão da divisão, deve-se ir no diretório de destino e observar os arquivos PDF que foram gerados. No presente exemplo, como o arquivo possuia 387 páginas, foram gerados 7 arquivos com 50 páginas e o último com 37.

| 📕   🛃 📮   tmp                          |                                  |                   | _               | - ×      |  |  |  |
|----------------------------------------|----------------------------------|-------------------|-----------------|----------|--|--|--|
| Arquivo Início Compartilhar Exibir     |                                  |                   |                 | ~ ?      |  |  |  |
| ← → ✓ ↑ 📜 > Este Computador > D        | isco Local (C:) → temp → tmp     | ٽ ~               | Pesquisar tmp   | م        |  |  |  |
| EPSON Easy Photo Print 🔻 🕲 Photo Print |                                  |                   |                 |          |  |  |  |
| Stoppbox                               | Nome                             | Data de modificaç | Тіро            | Tamanho  |  |  |  |
|                                        | 📜 Arquivo de teste.pdf           | 12/04/2016 17:41  | Adobe Acrobat D | 6.711 KB |  |  |  |
| - Onebrive                             | 📜 Parte 1 - Arquivo de teste.pdf | 12/04/2016 19:04  | Adobe Acrobat D | 321 KB   |  |  |  |
| 🧢 Este Computador                      | 👮 Parte 2 - Arquivo de teste.pdf | 12/04/2016 19:04  | Adobe Acrobat D | 1.206 KB |  |  |  |
| 📜 Área de Trabalho                     | 🛃 Parte 3 - Arquivo de teste.pdf | 12/04/2016 19:04  | Adobe Acrobat D | 576 KB   |  |  |  |
| 🗎 Documentos                           | 🛃 Parte 4 - Arquivo de teste.pdf | 12/04/2016 19:04  | Adobe Acrobat D | 870 KB   |  |  |  |
| Downloads                              | 📆 Parte 5 - Arquivo de teste.pdf | 12/04/2016 19:04  | Adobe Acrobat D | 1.373 KB |  |  |  |
|                                        | 搅 Parte 6 - Arquivo de teste.pdf | 12/04/2016 19:04  | Adobe Acrobat D | 1.582 KB |  |  |  |
| Músicas                                | 📆 Parte 7 - Arquivo de teste.pdf | 12/04/2016 19:04  | Adobe Acrobat D | 426 KB   |  |  |  |
| E Vídeos                               | 🔁 Parte 8 - Arquivo de teste.pdf | 12/04/2016 19:04  | Adobe Acrobat D | 500 KB   |  |  |  |
| 🐛 Disco Local (C:)                     |                                  |                   |                 |          |  |  |  |